# Studio

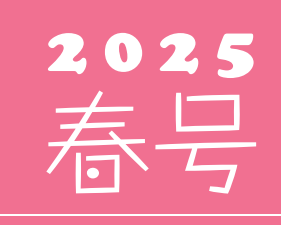

(年4回発行・通算126号)

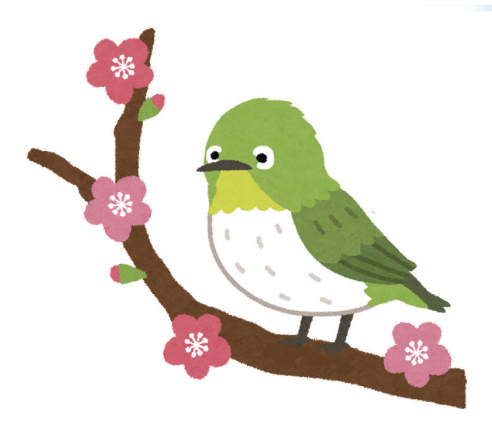

### 発行 💠 住友セメントシステム開発株式会社

ホームページ URL URL: https://www.sumitem.co.jp ユーザーHPアドレス URL: https://www.sumitem.co.jp/service/supernet/customer

#### 主な記事

- ・(R5084) 混和剤の名称について 圧縮強度から曲げ強度への換算について
- ゴールデンウイーク期間中の営業日案内

※A4 別紙 ・フリーダイヤル対応に関するシステム変更のお知らせ

・Windows10 サポート終了のご案内・弊社システム非対応 PC のご案内

# (R5084) 混和剤の名称について

次期リビジョンの R5084 では、配合計画書の「混和剤の製品名」で表記可能文字数が増えました。 従来は全角 10 文字までの表記でしたが、R5084 以降では全角 20 文字まで表記可能です。 また原材料規格登録も混和剤の名称の入力可能文字数が増えました。 従来は全角 10 文字までの入力

でしたが、R5084 以降では全角 20 文字まで入力可能です。

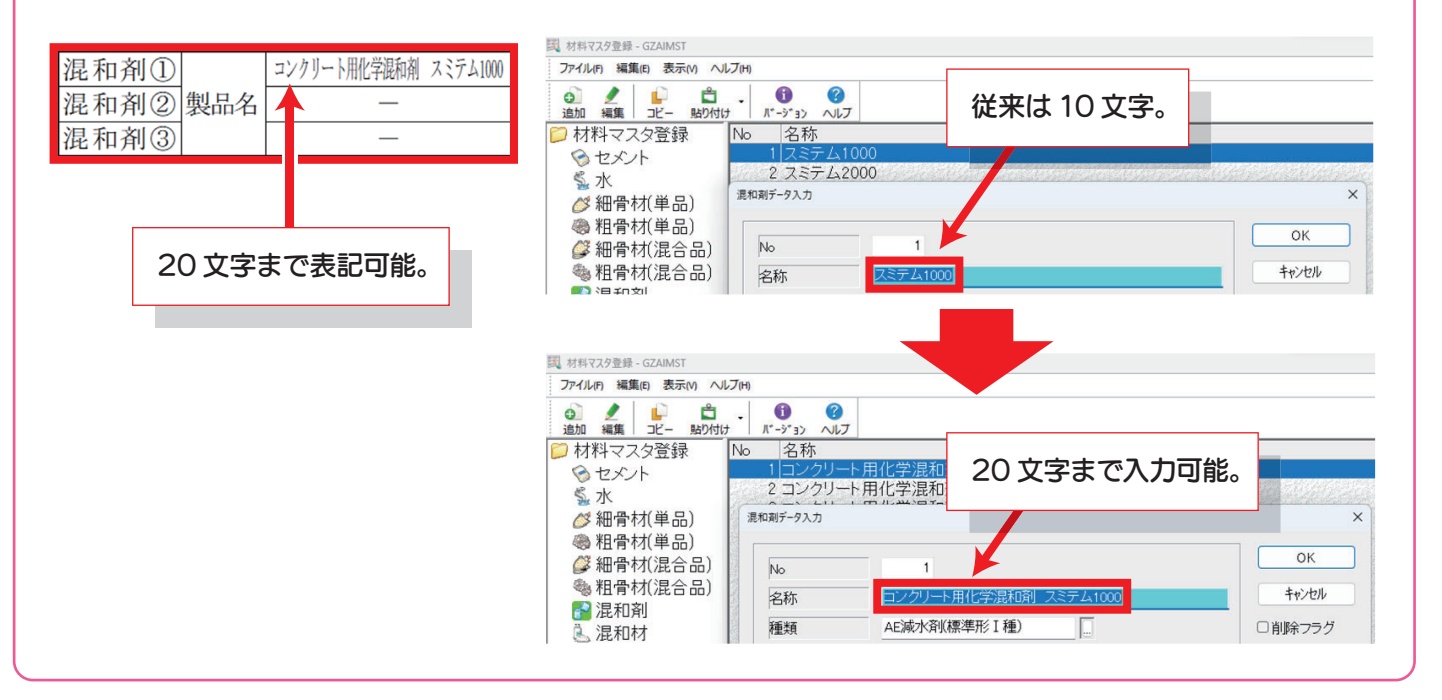

## 2024 年冬号で水の種類の新規追加方法と既存の水の種類の変更方法を 掲載いたしましたので、今回は既存の混和剤名称の変更方法について説明します。

#### 既存の混和剤名称の変更方法

今回は既存に登録のある「スミテム1000」を「コンクリート用化学混和剤 スミテム1000」へ変更します。

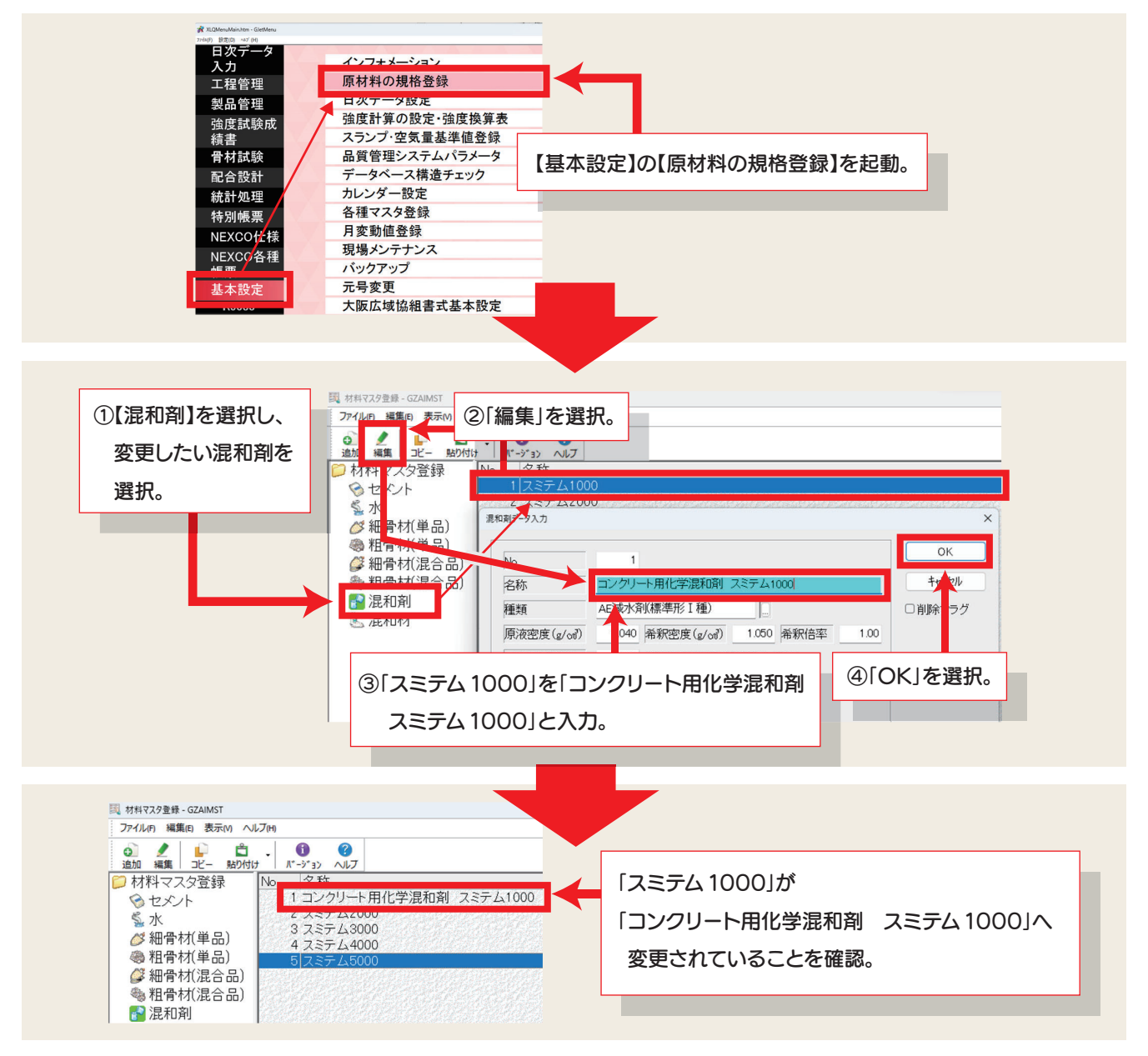

※既に配合へ登録されている「混和剤」を変更した場合、作成済みの配合計画書等の内容が変わりますのでご注意ください。

#### ▼ 配合計画書には以下のように反映されます。▼

| 混和剤①     | コンクリート用化学調 | 榆 スミテ | ム1000 |    | AE減才 | 、剤(標 | 準形  | I 種) | ÷                       | ·        | No.0oo |    | —    |
|----------|------------|-------|-------|----|------|------|-----|------|-------------------------|----------|--------|----|------|
| 混和剤② 製品名 | -          | -     |       | 重類 |      |      |     |      | —                       |          | 0/     | j) | _    |
| 混和剤③     | -          | -     |       |    |      |      |     |      | —                       |          | 70     |    | —    |
| 細骨材の塩化物  | 重 k)       |       | —     |    |      | %水0  | り種類 | 頁1)  | :太道太以外の太(地下太)・回収太(上登み太) | 目標スラッジ固刑 | ジ分率 m) |    | 2.0% |
| 回収骨材の使用  | 方法 o) 細    | 骨     | 材     |    | _    | 粗    | 骨   | 材    | _                       | スラッジ水の使用 | l方法 n) | 1  | A方法  |

# (R5084) 圧縮強度から曲げ強度への換算について

次期リビジョンの R5084 では舗装コンクリートの強度管理において圧縮強度から曲げ強度へ換算して「強度管理 図」が表示可能となりました。

本機能をご利用いただくにあたり、「JIS Q 1011 製品の管理 表 A.1- 製品の品質及び製品検査方法 a) 強度」 に、「なお,舗装コンクリートで購入者との協議により圧縮強度によって試験を行う場合,圧縮強度を曲げ強度に換 算して評価する。この場合,試験方法ごとにロットを構成する。~」と記載があるため、ロット管理を分ける必要がござ います。そのため現在ご使用されている曲げ強度の配合を、異なる配合基本 No と配合 No で新規にデータを作成し、 強度管理グループも新たに作成していただく必要がございます。 上記作成後の設定方法と表示方法について説明します。

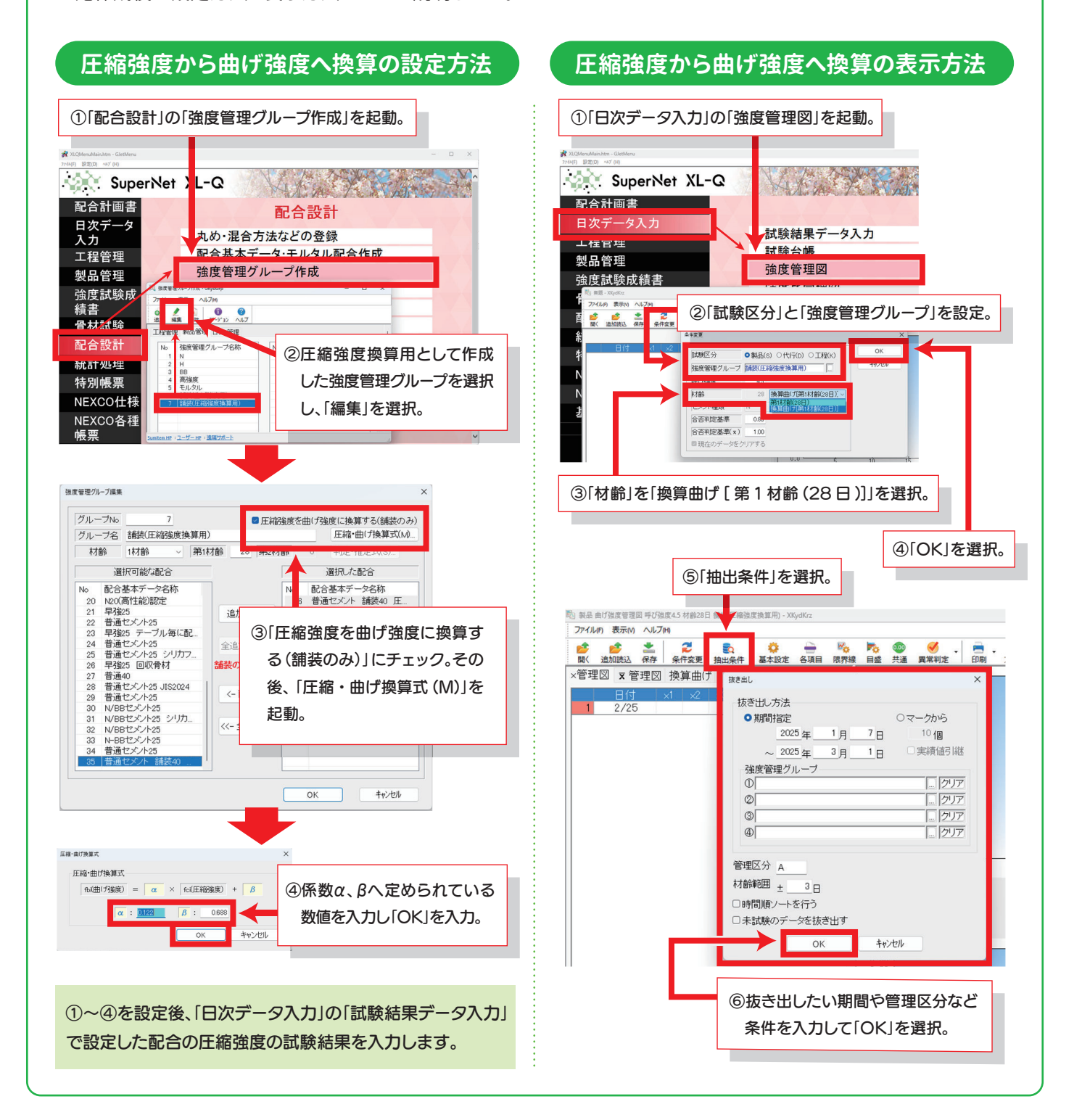

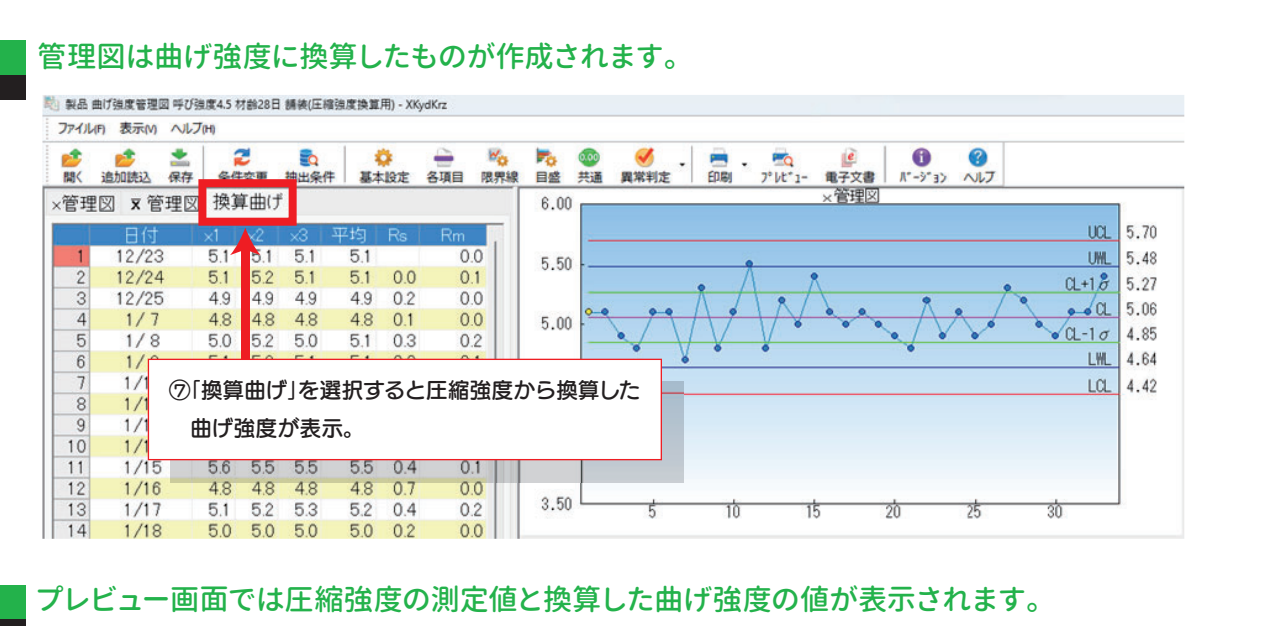

|                |                                                                      |                      |                      |                         |                   |                   |                   |                      |                   |                      | 楨                 | 印   | 欄                                   |
|----------------|----------------------------------------------------------------------|----------------------|----------------------|-------------------------|-------------------|-------------------|-------------------|----------------------|-------------------|----------------------|-------------------|-----|-------------------------------------|
| 150            | 712 24 時                                                             |                      | ++ #4                |                         | 往(正統              | 法在场信              | <b>第</b> 用1       |                      |                   |                      | 工場長               | ± f | 壬 <b>試</b> 験係                       |
| 吋 対            | 呼 ひ 独 度 4.6 初 節 28日 編録(上稲須度換算用)<br>対 象 期 間 2023年 1月 7日 ~ 2025年 3月 1日 |                      |                      |                         |                   |                   |                   |                      |                   |                      |                   |     |                                     |
| No.            | 日付                                                                   |                      | 測定値                  |                         |                   | 換算曲け              | f                 | 合計                   | 平均                | Rs                   | Rm                | x   | 合否                                  |
| 1<br>2<br>3    | 12/23<br>12/24<br>12/25                                              | 36.1<br>36.2<br>34.8 | 35.9<br>37.0<br>34.8 | 36. 0<br>36. 5<br>34. 8 | 5.1<br>5.1<br>4.9 | 5.1<br>5.2<br>4.9 | 5.1<br>5.1<br>4.9 | 15.3<br>15.4<br>14.7 | 5.1<br>5.1<br>4.9 | 0. 0<br>0. 2         | 0.0<br>0.1<br>0.0 | 5.0 | <b>A</b> AA                         |
| 4<br>56        | 1/ 7<br>1/ 8<br>1/ 9                                                 | 34.1<br>35.1<br>36.4 | 33.3<br>37.1<br>36.7 | 33.5<br>35.1<br>36.4    | 4.8<br>5.0<br>5.1 | 4.8<br>5.2<br>5.2 | 4.8<br>5.0<br>5.1 | 14.4<br>15.2<br>15.4 | 4.8<br>5.1<br>5.1 | 0. 1<br>0. 3<br>0. 0 | 0.0<br>0.2<br>0.1 | 5.0 | <b>\$</b> \$\$                      |
| 7<br>8<br>9    | 1/10<br>1/11<br>1/13                                                 | 33.4<br>38.5<br>34.0 | 34.2<br>36.0<br>34.5 | 31. 6<br>37. 6<br>34. 1 | 4.8<br>5.4<br>4.8 | 4.9<br>5.1<br>4.9 | 4.5<br>5.3<br>4.8 | 14.2<br>15.8<br>14.5 | 4.7<br>5.3<br>4.8 | 0.4<br>0.6<br>0.5    | 0.4<br>0.3<br>0.1 | 4.9 | <b>\$</b><br><b>\$</b><br><b>\$</b> |
| 10<br>11<br>12 | 1/14<br>1/15<br>1/16                                                 | 37.1<br>40.5<br>33.6 | 35.3<br>39.1<br>33.8 | 37. 1<br>39. 1<br>33. 9 | 5.2<br>5.6<br>4.8 | 5.0<br>5.5<br>4.8 | 5.2<br>5.5<br>4.8 | 15.4<br>16.6<br>14.4 | 5.1<br>5.5<br>4.8 | 0.3<br>0.4<br>0.7    | 0.2<br>0.1<br>0.0 | 5.1 | <b>A</b><br><b>A</b><br><b>A</b>    |

●●● その他ご不明な点がございましたら、弊社フリーダイヤルまでお問合わせ下さい。●●●

## ゴールデンウィーク期間中の営業日案内

連休期間中は 4/30(水)、5/1(木)、5/2(金)についてフリーダイヤル営業のみとなります。

4/29(火)から 5/6(火)まで、営業業務・経理業務はお休みとなります。何卒ご理解賜りますようお願い申し上げます。

| 4/29(火) | 4/30(水) | 5/1 (木) | 5/2(金) | 5/3(土) | 5/4 (日) | 5/5(月) | 5/6 (火) |  |
|---------|---------|---------|--------|--------|---------|--------|---------|--|
| 昭和の日    |         |         |        | 憲法記念日  | みどりの日   | こどもの日  | 振替休日    |  |
| 休み      |         |         |        | 休み     | 休み      | 休み     | 休み      |  |
|         |         |         |        |        |         |        |         |  |

## 

| 本 社       | ●〒105-0012 東京都港区芝大門 1-1-30 芝 タワー 3F         | TEL(03)6403-7864 | FAX(03)6403-7873  |
|-----------|---------------------------------------------|------------------|-------------------|
| 大阪支店      | ●〒541-0052 大阪市中央区安土町 3-2-14 イワタニ第二ビル 4F     | TEL(06)6271-7110 | FAX(06)6271-7122  |
| 札 幌 営 業 所 | ●〒060-0003 札幌市中央区北 3 条西 2-10-2 札幌 HS ビル 10F | TEL(011)232-1748 | FAX(011)221-1017  |
| 福 岡 営 業 所 | ●〒812-0011 福岡市博多区博多駅前 1-2-5 紙与博多ビル 8F       | TEL(092)476-3377 | FAX(092)476-3378  |
| 名古屋営業所    | ●〒450-0003 名古屋市中村区名駅南 2-14-19 住友生命名古屋ビル 3F  | TEL(052)566-2500 | FAX(052)566-3285  |
| 東北営業所     | ●〒980-6003 宮城県仙台市青葉区中央 4-6-1 SS30 3F        | TEL(022)263-1460 | FAX(050)3737-0922 |